# 

## ERP Web Documentos Fiscais Parametrização de Replicação de Documentos Fiscais

DOCWEB15V1

| tivo<br>metriza        | <u>ação</u> | o de        | Rep        | olica        | <u>ação</u> | <u>o de</u> | Doc | <u>:um</u> | <u>entc</u> | o <u>s F</u> i | isca | <u>is</u> |  |  | 3<br>4 |  |
|------------------------|-------------|-------------|------------|--------------|-------------|-------------|-----|------------|-------------|----------------|------|-----------|--|--|--------|--|
| <u>tivo</u><br>metriza | <u>ação</u> | <u>o de</u> | <u>Rep</u> | olica        | <u>ação</u> | <u>o de</u> | Doc | <u>:um</u> | <u>entc</u> | o <u>s F</u> i | isca | <u>is</u> |  |  | 3<br>4 |  |
| metriza                | <u>ação</u> | <u>o de</u> | Rep        | <u>olica</u> | <u>ação</u> | <u>o de</u> | Doc | <u>um</u>  | <u>entc</u> | os Fi          | sca  | <u>is</u> |  |  | 4      |  |
|                        |             |             |            |              |             |             |     |            |             |                |      |           |  |  |        |  |
|                        |             |             |            |              |             |             |     |            |             |                |      |           |  |  |        |  |
|                        |             |             |            |              |             |             |     |            |             |                |      |           |  |  |        |  |
|                        |             |             |            |              |             |             |     |            |             |                |      |           |  |  |        |  |
|                        |             |             |            |              |             |             |     |            |             |                |      |           |  |  |        |  |
|                        |             |             |            |              |             |             |     |            |             |                |      |           |  |  |        |  |
|                        |             |             |            |              |             |             |     |            |             |                |      |           |  |  |        |  |
|                        |             |             |            |              |             |             |     |            |             |                |      |           |  |  |        |  |
|                        |             |             |            |              |             |             |     |            |             |                |      |           |  |  |        |  |
|                        |             |             |            |              |             |             |     |            |             |                |      |           |  |  |        |  |
|                        |             |             |            |              |             |             |     |            |             |                |      |           |  |  |        |  |
|                        |             |             |            |              |             |             |     |            |             |                |      |           |  |  |        |  |
|                        |             |             |            |              |             |             |     |            |             |                |      |           |  |  |        |  |
|                        |             |             |            |              |             |             |     |            |             |                |      |           |  |  |        |  |
|                        |             |             |            |              |             |             |     |            |             |                |      |           |  |  |        |  |
|                        |             |             |            |              |             |             |     |            |             |                |      |           |  |  |        |  |
|                        |             |             |            |              |             |             |     |            |             |                |      |           |  |  |        |  |
|                        |             |             |            |              |             |             |     |            |             |                |      |           |  |  |        |  |
|                        |             |             |            |              |             |             |     |            |             |                |      |           |  |  |        |  |
|                        |             |             |            |              |             |             |     |            |             |                |      |           |  |  |        |  |
|                        |             |             |            |              |             |             |     |            |             |                |      |           |  |  |        |  |
|                        |             |             |            |              |             |             |     |            |             |                |      |           |  |  |        |  |
|                        |             |             |            |              |             |             |     |            |             |                |      |           |  |  |        |  |
|                        |             |             |            |              |             |             |     |            |             |                |      |           |  |  |        |  |

TEKNISA TRAINING

## Objetivo

Este manual tem por objetivo auxiliar na realização da parametrização de replicação de documentos fiscais. Quando for realizada a transferência de notas fiscais essenciais para que a transmissão da nota fiscal de entrada seja feita na filial de destino.

## Parametrização de Replicação de Documentos Fiscais

1. Selecione o menu superior (Imagem 1) no canto superior esquerdo.

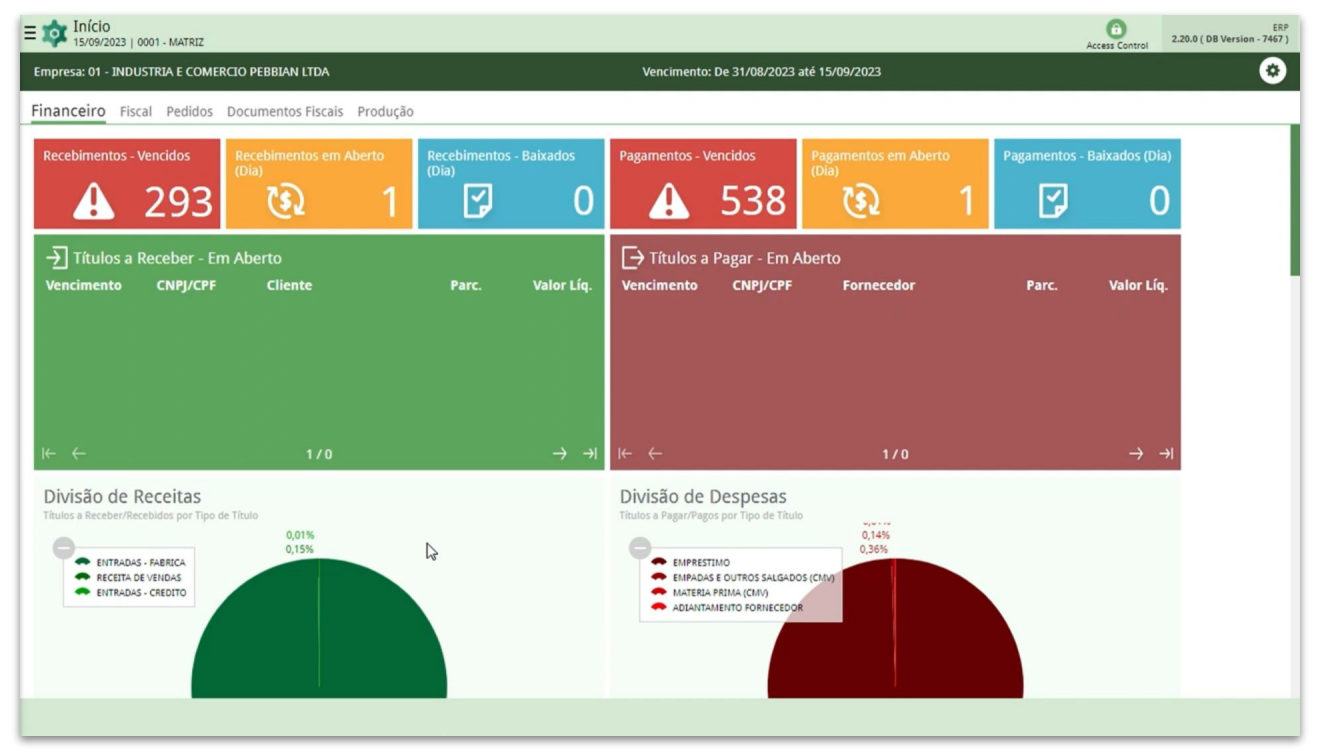

Imagem 1 – Menu Superior

2. Na **barra de pesquisa** (Imagem 2) digite "Replicação de Documentos" e selecione o resultado correspondente.

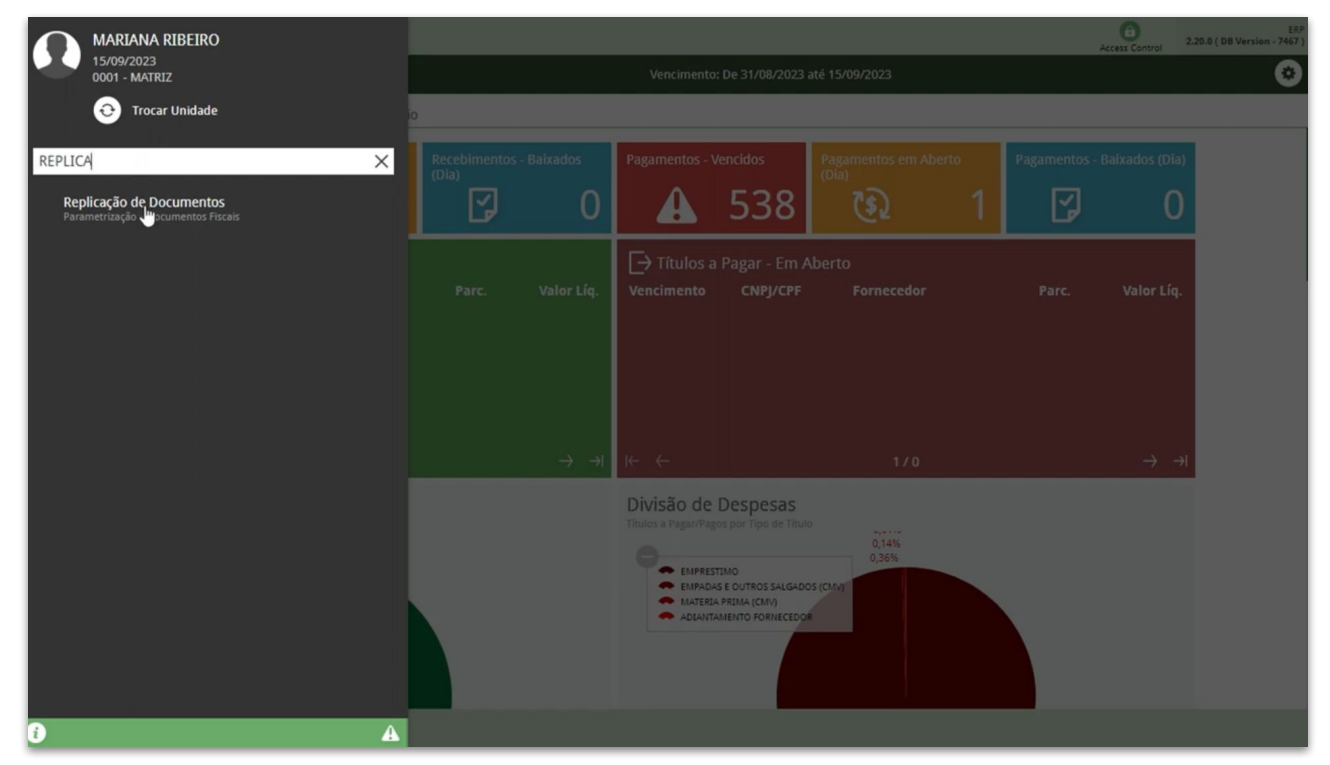

Imagem 2 – Barra de pesquisa

### TEKNISA

3. Na **tela de filtro** (Imagem 3) selecione a unidade que deseja fazer a parametrização.

| E 🔯 Replicação de documentos |     |                  |                  |      |           | Access Control | 2.103.0 ( DB Version - 7467 )                                                                                                    |
|------------------------------|-----|------------------|------------------|------|-----------|----------------|----------------------------------------------------------------------------------------------------|
| Código                       | E/S | Tipo de Operação |                  |      | Descrição |                |                                                                                                    |
|                              |     |                  | Não há registros |      |           |                |                                                                                                    |
|                              |     |                  |                  |      |           |                |                                                                                                    |
|                              |     |                  |                  |      |           |                |                                                                                                    |
| . (In                        |     |                  |                  |      |           |                |                                                                                                    |
| Ť                            |     |                  |                  |      |           |                |                                                                                                    |
|                              |     |                  |                  |      |           |                |                                                                                                    |
|                              |     |                  |                  |      |           |                |                                                                                                    |
|                              |     |                  |                  |      |           |                |                                                                                                    |
|                              |     |                  |                  |      |           |                |                                                                                                    |
|                              |     |                  |                  |      |           |                |                                                                                                    |
|                              |     |                  |                  |      |           |                |                                                                                                    |
|                              |     |                  |                  |      |           |                | 6                                                                                                    |
|                              |     |                  |                  |      |           |                | , in the second second s |
|                              |     |                  |                  |      |           |                |                                                                                                    |
| Filtro                       |     |                  |                  |      |           |                |                                                                                                    |
| Unidade ©                    |     |                  |                  |      |           |                |                                                                                                    |
| Procurar                     |     |                  |                  |      |           |                | Q                                                                                                    |
| > Mais campos                |     |                  |                  |      |           |                |                                                                                                    |
| Fechar                       |     |                  | $\times$         |      |           |                | Aplicar filtro                                                                                                    |
|                              |     |                  |                  | <br> |           |                |                                                                                                    |

Imagem 3 – Tela de Filtro

4. Após preencher o filtro, selecione Aplicar Filtro (Imagem 4).

| E 🔹 Replicação de docum<br>15/09/2023   0001 - MATRIZ | mentos |                  | Access Control 2.103.0 ( DB Version - 7467 )                                                                                                    |
|-------------------------------------------------------|--------|------------------|----------------------------------------------------------------------------------------------------|
| Código                                                | E/S    | Tipo de Operação | Descrição                                                                                                    |
|                                                       |        | Não há registros |                                                                                                    |
|                                                       |        |                  |                                                                                                    |
|                                                       |        |                  |                                                                                                    |
| Į.                                                    |        |                  |                                                                                                    |
|                                                       |        |                  |                                                                                                    |
|                                                       |        |                  |                                                                                                    |
|                                                       |        |                  |                                                                                                    |
|                                                       |        |                  |                                                                                                    |
|                                                       |        |                  |                                                                                                    |
|                                                       |        |                  |                                                                                                    |
|                                                       |        |                  |                                                                                                    |
|                                                       |        |                  | 6                                                                                                    |
|                                                       |        |                  | , in the second second s |
|                                                       |        |                  |                                                                                                    |
| Filtro                                                |        |                  |                                                                                                    |
| Unidade O                                             |        |                  |                                                                                                    |
| Procurar                                              |        |                  | Q                                                                                                    |
| Mais campos                                           |        |                  |                                                                                                    |
| <ul> <li>Mais campos</li> </ul>                       |        |                  |                                                                                                    |
| Fechar                                                |        | $\times$         | Aplicar filtro                                                                                                    |
|                                                       |        |                  |                                                                                                    |

Imagem 4 – Aplicar Filtro

#### TEKNISA

5. Você deve ser direcionado para uma tela de listagem (Imagem 5).

| E/S<br>Saida<br>Saida<br>Saida | Tipo de Operação           02           01           33 |           | Descrição<br>TRANSFERENCIA UNI<br>NF VENDA<br>REPLICACAO TREINAI | IIDADES<br>AMENTO |           |                          |
|--------------------------------|---------------------------------------------------------|-----------|------------------------------------------------------------------|-------------------|-----------|--------------------------|
| Saida<br>Saida<br>Saida        | 02<br>01<br>33                                          |           | TRANSFERENCIA UNI<br>NF VENDA<br>REPLICACAO TREINA               | IDADES<br>AMENTO  |           |                          |
| Saida<br>Saida                 | 01                                                      |           | NF VENDA<br>REPLICACAO TREINAI                                   | AMENTO            |           |                          |
| Saida                          | 33                                                      |           | REPLICACAO TREINA                                                | AMENTO            |           |                          |
|                                |                                                         |           |                                                                  |                   |           |                          |
|                                |                                                         |           |                                                                  |                   |           |                          |
|                                |                                                         |           |                                                                  |                   |           |                          |
|                                |                                                         |           |                                                                  |                   |           |                          |
|                                |                                                         |           |                                                                  |                   |           |                          |
|                                |                                                         |           |                                                                  |                   |           |                          |
|                                |                                                         |           |                                                                  |                   |           |                          |
|                                |                                                         |           |                                                                  |                   |           |                          |
|                                |                                                         |           |                                                                  |                   |           |                          |
|                                |                                                         |           |                                                                  |                   |           |                          |
|                                |                                                         |           |                                                                  |                   |           |                          |
|                                |                                                         |           |                                                                  |                   |           |                          |
|                                |                                                         |           |                                                                  |                   |           |                          |
|                                |                                                         |           |                                                                  |                   |           |                          |
|                                |                                                         |           |                                                                  |                   |           |                          |
|                                |                                                         |           |                                                                  |                   |           | <b>T</b> Filtro aplicado |
|                                |                                                         |           | G                                                                |                   |           |                          |
|                                |                                                         | Adicionar |                                                                  |                   |           |                          |
|                                |                                                         |           | Adicent                                                          | Adcorar by        | Addicanar | Astoonar                 |

6. Clique em Adicionar (Imagem 6) no inferior da tela.

| 15/05/2025   00011 | MATRIZ |                  |                        | Access Control 2.103.0 ( DB Version - 7467 ) Fa |
|--------------------|--------|------------------|------------------------|-------------------------------------------------|
| ódigo              | E/S    | Tipo de Operação | Descrição              |                                                 |
| 001                | Saida  | 02               | TRANSFERENCIA UNIDADES |                                                 |
| 002                | Saida  | 01               | NF VENDA               |                                                 |
| 088                | Saida  | 33               | REPLICACAO TREINAMENTO |                                                 |
|                    |        |                  |                        |                                                 |
|                    |        |                  |                        |                                                 |
|                    |        |                  |                        |                                                 |
|                    |        |                  |                        |                                                 |
|                    |        |                  |                        |                                                 |
|                    |        |                  |                        |                                                 |
|                    |        |                  |                        |                                                 |
|                    |        |                  |                        |                                                 |
|                    |        |                  |                        |                                                 |
|                    |        |                  |                        |                                                 |
|                    |        |                  |                        |                                                 |
|                    |        |                  |                        |                                                 |
|                    |        |                  |                        |                                                 |
|                    |        |                  |                        |                                                 |
|                    |        |                  |                        | Filtro aplicado                                 |
|                    |        |                  |                        |                                                 |
|                    |        |                  | <b>O</b>               |                                                 |
|                    |        |                  |                        |                                                 |

#### TEKNISA

DOCWEB15V1

- 7. Preencha na **tela de fichamento** (Imagem 7):
- Código
- E/S: entrada ou saída
- Tipo de Operação: é preciso ter o tipo de operação de transferência cadastrada
- Descrição: Escreva uma descrição
- Atualiza Automaticamente a Replicação

| = 🕸 Replicação | de documentos<br><sup>IOI - MATRIZ</sup> |                                     |   |                    | Access Control | 2.103.0 ( DB Version - 7467 ) Favoritos |
|----------------|------------------------------------------|-------------------------------------|---|--------------------|----------------|-----------------------------------------|
| Código         | E/S                                      | Folha de Dados Documentos Gerados   |   |                    |                |                                         |
| 0001           | Saida                                    | Código 🔍 📐                          |   |                    |                |                                         |
| 0002           | Saida                                    | 142                                 |   |                    |                |                                         |
| 0088           | Saida                                    | E/S O                               | ~ | Tipo de Operação 🛇 |                | ×                                       |
| -              |                                          | Descrição O                         |   |                    |                | ~                                       |
|                |                                          | Atualiza automaticamente Replicação |   |                    |                |                                         |
|                |                                          | Não                                 |   |                    |                | ×                                       |
|                |                                          |                                     |   |                    |                |                                         |
|                |                                          |                                     |   |                    |                |                                         |
|                |                                          |                                     |   |                    |                |                                         |
|                |                                          |                                     |   |                    |                |                                         |
|                |                                          |                                     |   |                    |                |                                         |
|                |                                          |                                     |   |                    |                |                                         |
|                |                                          |                                     |   |                    |                |                                         |
| Cancelar       |                                          |                                     |   |                    |                | Salvar                                  |
|                |                                          |                                     |   |                    |                |                                         |

Imagem 7 – Tela de Fichamento

8. Finalizando o preenchimento, selecione **Salvar** (Imagem 8) no canto inferior direito da tela.

| Replicação d | le documentos |                                     | Access Control | 2.103.0 ( DB Version - 7467 )<br>Favorito |
|--------------|---------------|-------------------------------------|----------------|-------------------------------------------|
| idigo        | E/S           | Folha de Dados Documentos Gerados   |                |                                           |
| 01           | Saida         | Códiro O N                          |                |                                           |
| 02           | Saida         |                                     |                |                                           |
| 8            | Saida         | E/S O Tipo de Op                    | peração O      | ~                                         |
|              |               | Descrição O                         |                | ^                                         |
|              |               | Atualiza automaticamente Replicação |                |                                           |
|              |               | Não                                 |                | ~                                         |
|              |               |                                     |                |                                           |
|              |               |                                     |                |                                           |
|              |               |                                     |                |                                           |
|              |               |                                     |                |                                           |
|              |               |                                     |                |                                           |
|              |               |                                     |                |                                           |
|              |               |                                     |                |                                           |
|              |               |                                     |                |                                           |
|              |               |                                     |                |                                           |
|              |               |                                     |                |                                           |
|              |               |                                     |                |                                           |
|              |               |                                     |                |                                           |
|              |               |                                     |                | Salvar                                    |
| -            | 0.1           |                                     |                |                                           |

#### TEKNISA

9. Novamente na **tela de listagem** (Imagem 9), selecione a replicação cadastrada.

| ≡ 🕸 Replicação | de documentos<br>01 - MATRIZ |                  |                             | Access Control | 2.103.0 ( DB Version - 7467 )<br>Favoritos |
|----------------|------------------------------|------------------|-----------------------------|----------------|--------------------------------------------|
| Código         | E/S                          | Tipo de Operação | Descrição                   |                |                                            |
| 0001           | Saida                        | 02               | TRANSFERENCIA UNIDADES      |                |                                            |
| 0002           | Saida                        | 01               | NF VENDA                    |                |                                            |
| 0003           | Saida                        | 02               | TRANSFERENCIA ENTRE FILIAIS |                |                                            |
| 0088           | Saida                        | 33               | REPLICACAO TREINAMENTO      |                |                                            |
|                |                              |                  |                             |                |                                            |
|                |                              |                  |                             |                |                                            |
|                |                              |                  |                             |                |                                            |
|                |                              |                  |                             |                |                                            |
|                |                              |                  |                             |                |                                            |
|                |                              |                  |                             |                |                                            |
|                |                              |                  |                             |                |                                            |
|                |                              |                  |                             |                |                                            |
|                |                              |                  |                             | \$             | Y Filtro aplicado                          |
|                |                              |                  | Adicionar                   |                |                                            |

Imagem 9 – Tela de Listagem

10. Selecione a aba **Documentos Gerais** (Imagem 10), para realizar a parametrização de unidade de saída para unidade de destino.

- A unidade de origem sempre deve ser realizada a parametrização da
- folha de dados, a unidade de destino é preciso realizar a parametrização
- de todas as filiais que poderão receber a nota fiscal dessa filial.

| Replicação<br>15/09/2023   00 | de documentos<br>001 - MATRIZ |                        |                    |           |       |                  |           | Access Control | 2.103.0 ( DB Version - 7467 ) |
|-------------------------------|-------------------------------|------------------------|--------------------|-----------|-------|------------------|-----------|----------------|-------------------------------|
| Código                        | E/S                           | 0001 - Paris Saida - I | Documentos Gerados |           |       |                  |           |                |                               |
| 0001                          | Saida                         | Unidado Origom         | Unidado Dortino    | E/C       | Fório | Tine de Oneração | Docariaão | Almovarifado   | Lasolizosão                   |
| 002                           | Saida                         | Unidade Origen         | Unidade Descino    | E/3       | serie | Não há registros | Descrição | Aimoxariiauo   | Localização                   |
| 003                           | Saida                         | $\leq$                 |                    |           |       | 10010103000      |           |                |                               |
| 088                           | Saida                         |                        |                    |           |       |                  |           |                |                               |
|                               |                               |                        |                    |           |       |                  |           |                |                               |
|                               |                               |                        |                    |           |       |                  |           |                |                               |
|                               |                               |                        |                    |           |       |                  |           |                |                               |
|                               |                               |                        |                    |           |       |                  |           |                |                               |
|                               |                               |                        |                    |           |       |                  |           |                |                               |
|                               |                               |                        |                    |           |       |                  |           |                |                               |
|                               |                               |                        |                    |           |       |                  |           |                |                               |
|                               |                               |                        |                    |           |       |                  |           |                |                               |
|                               |                               |                        |                    |           |       |                  |           |                |                               |
|                               |                               |                        |                    |           |       |                  |           |                |                               |
|                               |                               |                        |                    |           |       |                  |           |                |                               |
|                               |                               |                        |                    |           |       |                  |           |                |                               |
|                               |                               |                        |                    |           |       |                  |           |                |                               |
|                               |                               |                        |                    |           |       |                  |           |                |                               |
|                               |                               |                        |                    |           |       |                  |           |                |                               |
|                               |                               |                        |                    |           |       |                  |           |                |                               |
| oltar                         |                               |                        |                    | 0         |       |                  |           |                |                               |
|                               |                               |                        |                    | Adicionar |       |                  |           |                |                               |

Imagem 10 – Documentos Gerais

11. Clique em Adicionar (Imagem 11) na parte inferior da tela.

| Replica                                                                                                    | 3   0001 - MATRIZ                                                                                                    |                                               |                                                                                                    |                          |                  |                       |                                                 |         |                      |       |            |                           |
|----------------------------------------------------------------------------------------------------|----------------------------------------------------------------------------------------------------|-----------------------------------------------|----------------------------------------------------------------------------------------------------|--------------------------|------------------|-----------------------|-------------------------------------------------|---------|----------------------|-------|------------|---------------------------|
| Código                                                                                                    | E/S                                                                                                    | 0001 - 0003 - Saida -<br>Folha de Dados       | 02 - TRANSFERENCIA ENTRE FILI                                                                               | AIS                      |                  |                       |                                                 |         |                      |       |            |                           |
| 0001                                                                                                    | Saida                                                                                                    | Unidade Origem                                | Unidade Destino                                                                                             | E/S                      | Sório            | Tino de Operaçã       | o Des                                           | crição  | Almovar              | ifado | Localizaçã |                           |
| 0002                                                                                                    | Saida                                                                                                    | ondade ongen                                  | onidade bestino                                                                                             | 2/3                      | Jene             | Não há registros      | 0 00                                            | iciiçao | Amovan               | liado | Localizaçã |                           |
| 0003                                                                                                    | Saida                                                                                                    | $\leq$                                        |                                                                                                    |                          |                  |                       |                                                 |         |                      |       |            |                           |
| 0088                                                                                                    | Saida                                                                                                    |                                               |                                                                                                    |                          |                  |                       |                                                 |         |                      |       |            |                           |
|                                                                                                    |                                                                                                    |                                               |                                                                                                    |                          |                  |                       |                                                 |         |                      |       |            |                           |
|                                                                                                    |                                                                                                    |                                               |                                                                                                    |                          |                  |                       |                                                 |         |                      |       |            |                           |
|                                                                                                    |                                                                                                    |                                               |                                                                                                    |                          |                  |                       |                                                 |         |                      |       |            |                           |
|                                                                                                    |                                                                                                    |                                               |                                                                                                    |                          |                  |                       |                                                 |         |                      |       |            |                           |
|                                                                                                    |                                                                                                    |                                               |                                                                                                    |                          |                  |                       |                                                 |         |                      |       |            |                           |
|                                                                                                    |                                                                                                    |                                               |                                                                                                    |                          |                  |                       |                                                 |         |                      |       |            |                           |
|                                                                                                    |                                                                                                    |                                               |                                                                                                    |                          |                  |                       |                                                 |         |                      |       |            |                           |
|                                                                                                    |                                                                                                    |                                               |                                                                                                    |                          |                  |                       |                                                 |         |                      |       |            |                           |
|                                                                                                    |                                                                                                    |                                               |                                                                                                    |                          |                  |                       |                                                 |         |                      |       |            |                           |
|                                                                                                    |                                                                                                    |                                               |                                                                                                    |                          |                  |                       |                                                 |         |                      |       |            |                           |
|                                                                                                    |                                                                                                    |                                               |                                                                                                    |                          |                  |                       |                                                 |         |                      |       |            |                           |
|                                                                                                    |                                                                                                    |                                               |                                                                                                    |                          |                  |                       |                                                 |         |                      |       |            |                           |
|                                                                                                    |                                                                                                    |                                               |                                                                                                    |                          |                  |                       |                                                 |         |                      |       |            |                           |
|                                                                                                    |                                                                                                    |                                               |                                                                                                    | 0                        |                  |                       |                                                 |         |                      |       |            |                           |
| Voltar                                                                                                    |                                                                                                    |                                               |                                                                                                    | Adicionar                |                  |                       |                                                 |         |                      |       |            |                           |
| Voltar<br>agem 1                                                                                                    | <b>1</b> – Adicionar                                                                                                    |                                               | · · · ·                                                                                                    | Adicionar                | ]                |                       | •                                               | •       |                      | •     | •          |                           |
| agem 1                                                                                                    | 1 – Adicionar                                                                                                    |                                               |                                                                                                    | Adicionar                | ],               | · ·                   | •                                               | •       | •                    | •     |            |                           |
| <sup>Voltar</sup><br>agem 1<br>2. P                                                                                                    | 1 – Adicionar<br>reencha no fi                                                                                                    | chament                                       | o (Imagem                                                                                                   | Adicionar<br>12):        | )                | • •                   | •                                               | •       | •                    | •     | •          |                           |
| voltar<br>agem 1<br>2. P<br>• U                                                                                                    | 1 – Adicionar<br>reencha no <b>fi</b><br>nidade de Ori                                                                                                    | <b>chament</b><br>igem;                       | <b>o</b> (Imagem                                                                                            | Adicionar<br>12):        | )                | · ·                   | •                                               | •       | •                    | •     | · ·        |                           |
| agem 1<br>2. P<br>● U                                                                                                    | 1 – Adicionar<br>reencha no <b>fi</b><br>nidade de Ori<br>nidade de De                                                                                             | <b>chament</b><br>igem;<br>stino;             | o (Imagem                                                                                                   | Adicionar<br>12):        |                  | · ·                   | •                                               | •       | •                    | •     | • •        |                           |
| Voltar<br>agem 1<br>P<br>U<br>U<br>E                                                                                                    | 1 – Adicionar<br>reencha no fi<br>nidade de Ori<br>nidade de De<br>/S:                                                                                             | <b>chament</b><br>igem;<br>stino;             | <b>o</b> (Imagerr                                                                                           | •<br>Adiconar<br>12):    | -<br>-<br>-      | · · ·                 | -<br>-<br>-                                     | •       | •                    | •     | · · ·      |                           |
| Voltar<br>agem 1<br>. P<br>U<br>U<br>U                                                                                                    | 1 – Adicionar<br>reencha no <b>fi</b><br>nidade de Ori<br>nidade de De<br>/S;<br>érie <sup>.</sup>                                                                 | <b>chament</b><br>igem;<br>stino;             | <b>o</b> (Imagem                                                                                            | • 12):                   | -<br>-<br>-<br>- | · · ·                 | •                                               | •       | •                    | •     | •          |                           |
| agem 1<br>2. P<br>• U<br>• U<br>• E,<br>• S                                                                                                    | 1 - Adicionar<br>reencha no <b>fi</b><br>nidade de Ori<br>nidade de De<br>/S;<br>érie;<br>ino de Operac                                                            | <b>chament</b><br>igem;<br>stino;             | o (Imagem                                                                                                   | • 12):                   |                  | peração               | de tra                                          | ansf    | erên                 |       | à          |                           |
| agem 1<br>2. P<br>● U<br>● U<br>● E,<br>● S<br>● T                                                                                                    | 1 – Adicionar<br>reencha no <b>fi</b><br>nidade de Ori<br>nidade de De<br>/S;<br>érie;<br>ipo de Operado:                                                          | <b>chament</b><br>igem;<br>stino;<br>ção: tem | <b>o</b> (Imagem<br>que ser o t                                                                             | • 12):<br>ipo d          | e op             | peração               | de tra                                          | ansf    | erên                 | cia j | à          |                           |
| Voltar<br>agem 1<br>P<br>U<br>U<br>U<br>E<br>S<br>T<br>C<br>C                                                                                                    | 1 – Adicionar<br>reencha no <b>fi</b><br>nidade de Ori<br>nidade de De<br>/S;<br>érie;<br>ipo de Operad<br>adastrada;                                              | <b>chament</b><br>igem;<br>stino;<br>ção: tem | <b>o</b> (Imagem<br>que ser o t                                                                             | • 12):<br>ipo d          | e op             | oeração               | de tra                                          | ansf    | erên                 | cia j | à          |                           |
| Voltar<br>agem 1<br>P<br>U<br>U<br>E<br>S<br>T<br>C<br>D                                                                                                    | 1 – Adicionar<br>reencha no <b>fi</b><br>nidade de Ori<br>nidade de De<br>/S;<br>érie;<br>ipo de Operao<br>adastrada;<br>escrição.                                 | <b>chament</b><br>igem;<br>stino;<br>ção: tem | <b>o</b> (Imagem<br>que ser o t                                                                             | • 12):<br>ipo d          | e op             | oeração               | de tra                                          | ansf    | erên                 | cia j | à          |                           |
| agem 1<br>2. P<br>● U<br>● U<br>● E,<br>● S<br>■ T<br>C;<br>● D                                                                                                    | 1 – Adicionar<br>reencha no <b>fi</b><br>nidade de Ori<br>nidade de De<br>/S;<br>érie;<br>ipo de Operad<br>adastrada;<br>escrição.                                 | <b>chament</b><br>igem;<br>stino;<br>ção: tem | <b>o</b> (Imagem<br>que ser o t                                                                             | 12):                     | ]<br>e op        | oeração               | de tra                                          | ansf    | erênd                | cia j | à          | DF                        |
| agem 1<br>2. P<br>● U<br>● U<br>● E,<br>● E,<br>■ T<br>C:<br>0 D<br>15/97/202                                                                                                    | 1 – Adicionar<br>reencha no fi<br>nidade de Ori<br>nidade de De<br>/S;<br>érie;<br>ipo de Operad<br>adastrada;<br>escrição.                                        | <b>chament</b><br>igem;<br>stino;<br>ção: tem | o (Imagem<br>que ser o t                                                                                    | • 12):<br>ipo d          | e op             | peração               | de tra                                          | ansf    | erêno                | cia j | à          | DF<br>467) <sub>F1</sub>  |
| Voltar     agem 1     . P     U     U     U     U     U     E     C     C    C | 1 – Adicionar<br>reencha no fi<br>nidade de Ori<br>nidade de De<br>/S;<br>érie;<br>ipo de Operad<br>adastrada;<br>escrição.                                        | <b>chament</b><br>igem;<br>stino;<br>ção: tem | o (Imagem<br>que ser o t                                                                                    | e 12):<br>ipo d          | e op             | Deração<br>Re fillais | de tra                                          | ansf    | erên(<br>Access Cont | cia j | à          | DF<br>467) <sub>F</sub> , |
| Voltar     agem 1     2. P     U     U     | 1 – Adicionar<br>reencha no fi<br>nidade de Ori<br>nidade de De<br>/S;<br>érie;<br>ipo de Operad<br>adastrada;<br>escrição.<br>cão de documentos<br>1001 - MATRIZ  | chament<br>igem;<br>stino;<br>ção: tem        | o (Imagem<br>que ser o t                                                                                    | et al 12):<br>ipo d      | e op             | Deração<br>Re fillais | de tra                                          | ansf    | erêno                | cia j | à          | DF<br>467) F.             |
| Voltar     agem 1     . P     . U     . U     .  | 1 – Adicionar<br>reencha no fi<br>nidade de Ori<br>nidade de De<br>/S;<br>érie;<br>ipo de Operad<br>adastrada;<br>escrição.<br>ção de documentos<br>1 0001- MATRIZ | chament<br>igem;<br>stino;<br>ção: tem        | o (Imagem<br>que ser o t<br>ocumentos Gerados<br>nidade Origem O<br>Procurar<br>15 O                        | etconsr<br>12):<br>ipo d | e op             | Deração<br>Re fillais | de tra<br>unidade Desti<br>Procurar<br>Série O  | ansf    | erêno                | cia j | à          | DF<br>de7) <sub>F1</sub>  |
| Voltar     agem 1     .     .     .     .     .     .     .     .     .     .     .     .     .     .     .     .     .     .     .     .     .     .     .     .     .     .     .     .     .     .     .     .     .     .     .     .     .     .     .     .     .     .     .     .     .     .     .     .     .     .     .     .     .     .     .     .     .     .     .     .     .     .     .     .     .     .     .     .     .     .     .     .     .     .     .     .     .     .     .     .     .     .     .     .     .     .     .     .     .     .     .     .     .     .     .     .     .     .     .     .     .     .     .     .     .     .     .     .     .     .     .     .     .     .     .     .     .     .     .     .     .     .     .     .     .     .     .     .     .     .     .     .     .     .     .     .     .     .     .     .     .     .     .     .     .     .     .     .     .     .     .     .     .     .     .     .     .     .     .     .     .     .     .     .     .     .     .     .     .     .     .     .     .     .     .     .     .     .     .     .     .     .     .     .     .     .     .     .     .     .     .     .     .     .     .     .     .     .     .     .     .     .     .     .     .     .     .     .     .     .     .     .     .     .     .     .     .     .     .     .     .     .     .     .     .     .     .     .     .     .     .     .     .     .     .     .     .     .     .     .     .     .     .     .     .     .     .     .     .     .     .     .     .     .     .     .     .     .     .     .     .     .     .     .     .     .     .     .     .     .     .     .     .     .     .     .     .     .     .     .     .     .     .     .     .     .     .     .     .     .     .     .     .     .     .     .     .     .     .     .     .     .     .     .     .     .     .     .     .     .     .     .     .     .     .     .     .     .     .     .     .     .     .     .     .     .     .     .     .     .     .     .     .     .     .     .     .  | 1 – Adicionar<br>reencha no fi<br>nidade de Ori<br>nidade de De<br>/S;<br>érie;<br>ipo de Operad<br>adastrada;<br>escrição.<br>ção de documentos<br>1001 - MATRIZ  | chament<br>igem;<br>stino;<br>ção: tem        | o (Imagem<br>que ser o t<br>voor - 0003 - Sada<br>vocumentos Gerados<br>nidade Origem @<br>Procurar<br>rs 0 | e 12):<br>ipo d          | e op             | Deração<br>Re fillais | de tra<br>Unidade Destri<br>Procurar<br>Série O | ansf    | erêno                | cia j | à          | Of<br>467) <sub>F2</sub>  |
| Voltar     agem 1                                                                                                    | 1 – Adicionar<br>reencha no fi<br>nidade de Ori<br>nidade de De<br>/S;<br>érie;<br>ipo de Operad<br>adastrada;<br>escrição.<br>cladastrada;<br>escrição.           | chament<br>igem;<br>stino;<br>ção: tem        | o (Imagem<br>que ser o t<br>ocumentos Gerados<br>nidade Origem O<br>Procurar<br>rs O                        | e 12):<br>ipo d          | e op             | Deração<br>RE FILIAIS | de tra<br>Unidade Desti<br>Procurar<br>Série O  | ansf    | erêno                | cia j | à          | DF<br>467) Fa             |

| 0001 - 0003 - Saida - 02 - TRANSFE | RENELA ENTRE FILIA                 | - TRANSFERENCIA ENTRE FILIAIS |                   |   |
|------------------------------------|------------------------------------|-------------------------------|-------------------|---|
| Folha de Dados Documen             | tos Gerados Documentos Gerados Pro | dutos Gerados                 |                   |   |
| Unidade Origem                     | Unidade Destin Unidade Origem      |                               | Unidade Destino 🛛 |   |
|                                    | Procurar                           | T Q                           | Procurar          | C |
|                                    | E/5 0                              | ~                             | Série 🛛           |   |
|                                    |                                    | ¥                             |                   | > |
|                                    | Tipo de Operação 🔍                 |                               |                   |   |
|                                    |                                    |                               |                   | 2 |
|                                    | Descrição 🛛                        |                               |                   |   |
|                                    |                                    |                               |                   |   |
|                                    | Almoxarifado                       |                               | Localização       |   |
|                                    |                                    | ×                             |                   |   |
|                                    |                                    |                               |                   |   |
|                                    |                                    |                               |                   |   |
|                                    |                                    |                               |                   |   |
|                                    |                                    |                               |                   |   |
|                                    |                                    |                               |                   |   |
|                                    |                                    |                               |                   |   |
|                                    |                                    |                               |                   |   |
|                                    |                                    |                               |                   |   |
|                                    |                                    |                               |                   |   |
|                                    |                                    |                               |                   |   |
|                                    |                                    |                               |                   |   |
|                                    |                                    |                               |                   |   |
|                                    |                                    |                               |                   |   |
|                                    |                                    |                               |                   |   |
|                                    |                                    |                               |                   |   |
|                                    |                                    |                               |                   |   |
|                                    |                                    |                               |                   |   |
|                                    |                                    |                               |                   |   |
|                                    |                                    |                               |                   |   |
|                                    |                                    |                               |                   |   |
|                                    |                                    |                               |                   |   |

Imagem 12 - Fichamento

 Caso utilize almoxarifado e localização, preencha nos campos indicados. Caso negativo, apenas selecione Salvar (Imagem 13)no campo inferior direito.

| ≡ 🕸 Replicação | o de documentos<br>0001 - MATRIZ                                                          |                                                                                              | Access Control    | 2.103.0 ( DB Version - 7467 )<br>Favoritos |
|----------------|-------------------------------------------------------------------------------------------|----------------------------------------------------------------------------------------------|-------------------|--------------------------------------------|
| Cádigo         | 0001 - 0003 - Saida - 02 - TRANSFERENETA ENTRE FILLA<br>Folha de Dados Documentos Gerados | « 0001 - 0003 - Saida - 02 - TRANSFERENCIA ENTRE FILIAIS Documentos Gerados Produtos Gerados |                   |                                            |
| 0001           | Unidade Origem Unidade Destin                                                             | Unidade Origem O                                                                             | Unidade Destino O | 0                                          |
| 0003           |                                                                                           | E/S O                                                                                        | Série O           | ~                                          |
| 0088           |                                                                                           | ∽<br>Tipo de Operação ©                                                                      |                   | ×                                          |
|                |                                                                                           | Description ()                                                                               |                   | ×                                          |
|                |                                                                                           | Descrição o                                                                                  |                   |                                            |
|                |                                                                                           | Almoxarifado                                                                                 | Localização       |                                            |
|                |                                                                                           | *                                                                                            |                   | ~                                          |
|                |                                                                                           |                                                                                              |                   |                                            |
|                |                                                                                           |                                                                                              |                   |                                            |
|                |                                                                                           |                                                                                              |                   |                                            |
|                |                                                                                           |                                                                                              |                   |                                            |
|                |                                                                                           |                                                                                              |                   |                                            |
|                |                                                                                           |                                                                                              |                   |                                            |
|                |                                                                                           |                                                                                              |                   |                                            |
| Cancelar       |                                                                                           |                                                                                              |                   | Salvar                                     |

Imagem 13 – Salvar

É necessário repetir essa etapa para todas as filiais de destino.

Finalizando essas etapas, a parametrização de replicação de documentos fiscais foi realizada com sucesso.